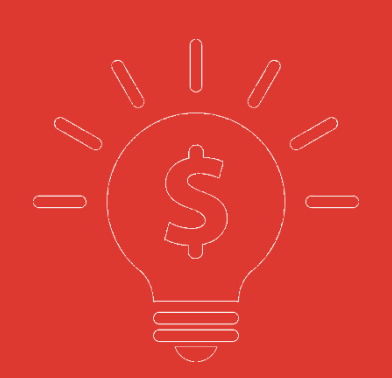

# 中國銀盛交易寶 手機版行情操作手冊

捷利港信軟體(深圳)有限公司

| E | 壶   |
|---|-----|
| н | 121 |

| 1 | 自選.  |            | . 1 |
|---|------|------------|-----|
|   | 1.1  | 自選股篩選      | . 1 |
|   | 1.2  | 排序         | . 1 |
|   | 1.3  | 修改         | . 1 |
| 2 | 行情.  |            | . 2 |
|   | 2.1  | 各市場行情切換    | . 2 |
|   | 2.2  | 市場切換按鈕順序調整 | . 2 |
|   | 2.3  | 港股         | . 3 |
|   | 2.4  | 港股通        | . 3 |
|   | 2.5  | 滬股通        | . 4 |
|   | 2.6  | 深股通        | . 5 |
|   | 2.7  | 滬深         | . 6 |
|   | 2.8  | 美股         | . 6 |
|   | 2.9  | 全球         | . 7 |
|   | 2.10 | ) 個股報價畫面   | . 7 |
| 3 | 資訊.  |            | . 8 |
|   | 3.1  | 切换频道       | . 8 |
|   | 3.2  | 添加更多頻道     | . 9 |
| 4 | 個人「  | 户心         | . 9 |
|   | 4.1  | 進入個人設定     | . 9 |
|   | 4.2  | 頭像及昵稱      | 10  |
|   | 4.3  | 我的收藏       | 10  |
|   | 4.4  | 設置         | 11  |
|   |      | 4.4.1 顯示設定 | 11  |
|   |      | 4.4.2 刷新頻率 | 12  |
|   |      | 4.4.3 清理缓存 | 12  |
|   |      | 4.4.4 關於   | 12  |
|   |      | 4.4.5 退出登錄 | 13  |
|   |      |            |     |

## 1 自選

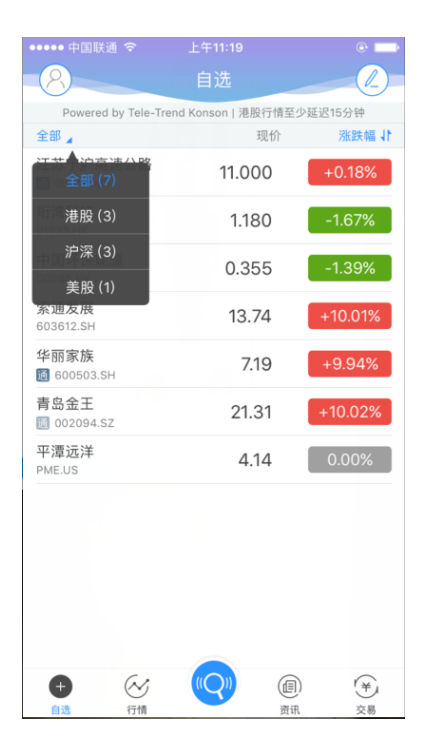

#### 1.1 自選股篩選

如上圖, 點擊全部可以根據市場進行篩選。

#### 1.2 排序

清單的漲跌幅欄位右面帶有, 表示該欄位可以點擊排序。

#### 1.3 修改

自選股的修改包括

- 1. 調整順序、刪除: 點擊自選股畫面右上角的 🕗, 可以進入編輯畫面進行順序調整, 刪除
- 添加、刪除:在股票搜尋網頁面和個股報價畫面(點擊行情清單中的某檔股票後進入)可以 進行添加和刪除。

## 2 行情

| ●●●●● 中国联通 夺     | 上午11:20                | e             |
|------------------|------------------------|---------------|
| 8                | 行情,港股                  |               |
|                  | 13 HOAR                |               |
| 深股通 港股           | 港股通 沪股通                | 美股 沪深 🌓       |
| Powered by Te    | ele-Trend Konson   港股行 | 情至少延迟15分钟     |
| 恒生指数             | 国企指数                   | 红筹指数          |
| 26720.00         | 10842.00               | 4224.40       |
| +47.36 +0.18%    | -18.58 -0.17%          | +17.67 +0.42% |
| 行业板块             |                        |               |
| 市产               | 其他全融                   | 汽车            |
| +0.60%           | +0.15%                 | -0.18%        |
| +14.88%          | +7.84%                 | +5.05%        |
|                  |                        |               |
| 主板涨幅排行           |                        |               |
| 十叁集团             | 1.12                   | 0 +30.23%     |
| 00577.HK         |                        |               |
| 中国重汽             | 8.14                   | 0 +29.41%     |
| 动剑中国             |                        |               |
| 配切中国<br>01918.HK | 19.76                  | 0 +14.88%     |
| 东光化工             | 2.42                   | 0 +12 56%     |
| 01702.HK         | 2.42                   |               |
| 万达酒店发展           | 0.86                   | 0 +11.69%     |
| 主板跌幅排行           |                        |               |
| +                |                        |               |
| 自选行              | 情                      | 资讯 交易         |

## 2.1 各市場行情切換

各市場行情可以通過行情頁面頂上的 tab 按鈕進行切換。

## 2.2 市場切換按鈕順序調整

點擊行情頁面右上角的 🤎 按鈕,進入調整畫面,對各市場切換 tab 按鈕的順序進行調整。

#### 2.3 港股

| ••••• 中国联通 🗢                        | 上午11:20                           | e 🗖                              |
|-------------------------------------|-----------------------------------|----------------------------------|
| 8                                   | 行情.港股                             |                                  |
| 深股通 港股                              | 港股通 沪股通 美股                        | 11                               |
| Powered by Tel                      | le-Trend Konson   港股行情至           | ▶延迟15分钟                          |
| 恒生指数<br>26720.00<br>+47.36 +0.18%   | 国企指数<br>10842.00<br>-18.58 -0.17% | 红筹指数<br>4224.40<br>+17.67 +0.42% |
| 行业板块                                |                                   |                                  |
| 地产<br>+0.60%<br>+14.88%             | 其他金融<br>+0.15%<br>+7.84%          | 汽车<br>-0.18%<br>+5.05%           |
| 主板涨幅排行                              |                                   |                                  |
| 十叁集团<br>00577.HK                    | 1.120                             | +30.23%                          |
| 中国重汽<br>03808.HK                    | 8.140                             | +29.41%                          |
| 融创中国<br>01918.HK                    | 19.760                            | +14.88%                          |
| <b>东光化工</b><br>01702.HK             | 2.420                             | +12.56%                          |
| <b>万达酒店发展</b><br>00169.HK<br>主板跌幅排行 | 0.860                             | +11.69%                          |
| (+)<br>(-)                          |                                   | )<br>(羊)<br>衣易                   |

港股行情畫面包括三大指數,行業板塊及其領漲股,主機板漲幅、跌幅排行,創業板漲幅、跌幅 排行,牛熊證成交額排行、認股證成交額排行。

並且各排行標題的右邊有 ... 按鈕的,表示點擊後,進入詳細畫面,查看完整的排行資料。

#### 2.4 港股通

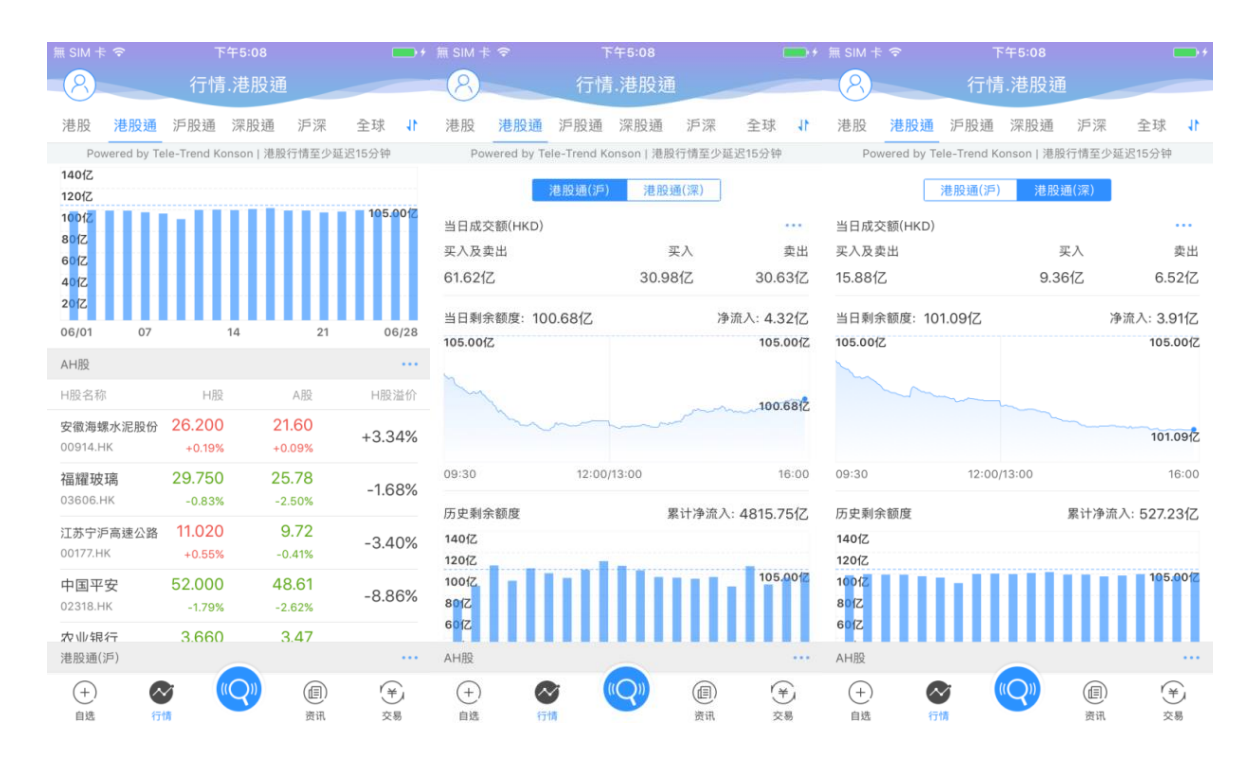

#### 【行情操作手册】

港股通行情包括港股通滬和港股通深的成交額資訊、剩餘額度等資訊, AH 股中港股部分的行情 清單,港股通滬中港股部分行情清單,港股通深中港股部分的行情清單

成交額資訊標題右邊有 ... 按鈕, 點擊可以查看每日收市後更新的十大成交活躍股清單

各行情清單標題的右邊有 ... 按鈕的,表示點擊後,可以進入詳細畫面,查看完整的行情清單 資料

#### 2.5 滬股通

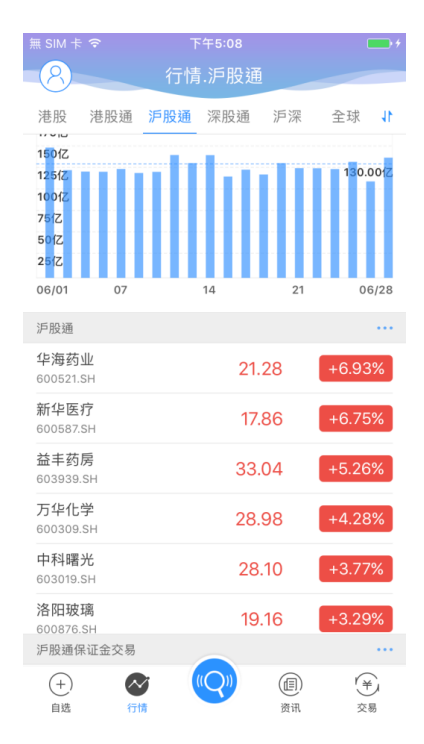

滬股通行情包括: 滬股通的成交額資訊、剩餘額度等資訊, 滬股通行情清單, 滬股通保證金交易 行情清單。

成交額資訊標題右邊有 ... 按鈕, 點擊可以查看每日收市後更新的十大成交活躍股清單。

並且各行情清單標題的右邊有 ... 按鈕的,表示點擊後,進入詳細畫面,查看完整的行情清單 資料。

#### 2.6 深股通

| 無 SIM 卡                                    | <b>?</b>             | Т   | ~午5:09 |                   |        | • *    |  |  |
|--------------------------------------------|----------------------|-----|--------|-------------------|--------|--------|--|--|
| 8                                          |                      | 行情  | .深股通   |                   |        |        |  |  |
| 港股                                         | 港股通                  | 沪股通 | 深股通    | 沪深                | 全球     | 41     |  |  |
| 801Z<br>601Z<br>401Z<br>201Z               |                      |     |        |                   |        |        |  |  |
| 06/01                                      | 07                   |     | 14     | 21                | 06     | 6/28   |  |  |
| 深股通                                        |                      |     |        |                   |        |        |  |  |
| 西部建 <sup>-</sup><br>002302.                | <mark>设</mark><br>sz |     | 22.    | .94               | +10.02 | 2%     |  |  |
| 煌上煌<br>002695.                             | SZ                   |     | 22     | .72               | +9.07  | %      |  |  |
| 名家汇<br>300506.                             | SZ                   |     | 29     | .91               | +6.90  | %      |  |  |
| 九阳股 <sup>4</sup><br>002242.                | 份<br>sz              |     | 19     | .78               | +6.23  | %      |  |  |
| 汤臣倍<br>300146.5                            | 健<br>SZ              |     | 12.70  |                   |        | +5.92% |  |  |
| <b>华东重</b><br>002685.                      | 机<br>sz              |     | 8.87   |                   |        | %      |  |  |
| 万丰奥<br>002085.                             | 威<br>SZ              |     | 18     | .75               | +4.98  | %      |  |  |
| 深股通係                                       | R证金交易                |     |        |                   |        |        |  |  |
| +)<br>==================================== |                      |     | ((Q))  | (III)<br>(#)(III) | (¥     |        |  |  |

深股通行情包括: 深股通的成交額資訊、剩餘額度等資訊, 深股通行情清單, 深股通保證金交易 行情清單。

成交額資訊標題右邊有 ... 按鈕, 點擊可以查看每日收市後更新的十大成交活躍股清單。

並且各行情清單標題的右邊有 ... 按鈕的,表示點擊後,進入詳細畫面,查看完整的行情清單 資料。

#### 2.7 滬深

| 無 SIM 卡 夺                                      | 下午5:09                              |                                          |
|------------------------------------------------|-------------------------------------|------------------------------------------|
| 8                                              | 行情.沪深                               |                                          |
| 港股 港股通                                         | 沪股通 深股通                             | · 新生 1 1 1 1 1 1 1 1 1 1 1 1 1 1 1 1 1 1 |
| 上证指数<br>3173.20<br>-18.00 -0.56%               | 深证成指<br>10451.57<br>-83.80 -0.80%   | 创业板指<br>1808.20<br>-11.73 -0.64%         |
| 行业板块                                           |                                     |                                          |
| 银行<br>+0.61%<br><sub>+3.75%</sub>              | 钢铁行业<br>+0.47%<br><sub>+3.78%</sub> | 贵金属<br>+0.34%<br>+2.32%                  |
| 涨幅排行                                           |                                     |                                          |
| N三孚<br>603938.SH                               | 13.8                                | 38 +43.98%                               |
| <b>华北高速</b><br>000916.SZ                       | 5.3                                 | 4 +10.10%                                |
| <b>凤竹纺织</b><br>600493.SH                       | 11.4                                | 41 +10.03%                               |
| 西部建设<br>002302.SZ                              | 22.9                                | +10.02%                                  |
| <u>迪生力</u><br>603335.SH                        | 9.2                                 | +10.02%                                  |
| 跌幅排行                                           |                                     |                                          |
| <ul> <li>(+)</li> <li>自选</li> <li>行</li> </ul> | т. (Q))<br>т.                       | (目)<br>资讯 交易                             |

滬深行情包括: 上證指數, 深證成指, 創業板指, 行業板塊及其領漲股、漲幅排行、跌幅排行。 並且各排行標題的右邊有 ... 按鈕的, 表示點擊後, 進入詳細畫面, 查看完整的排行資料。

## 2.8 美股

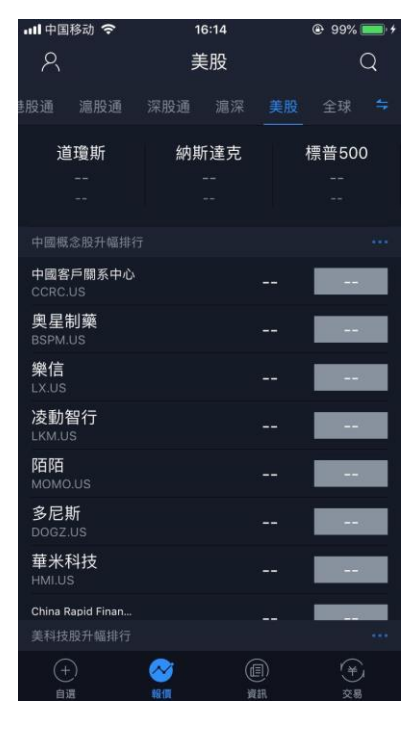

不展示美股行情

#### 2.9 全球

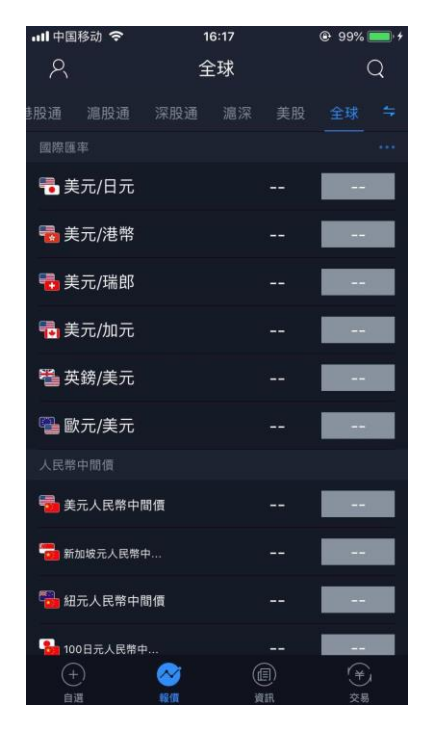

不展示國際匯率,人民幣中間價。

## 2.10 個股報價畫面

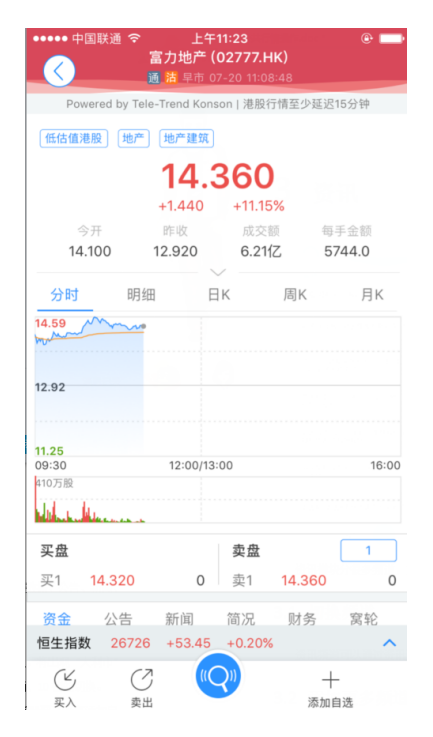

個股報價畫面包括: 個股的基本報價資料, 圖示資料, 買賣盤資料, 資金流向資料、公告、新聞、

簡況、財務等資料, 關聯指數資料。

點擊關聯資料,可以彈出該指數的簡要圖示資料。

如果使用者有港股即時行情許可權,並且當前為港股股票,登陸後,在買盤的右邊,將出現「大利市」按鈕,點擊後可進入大利市模式;在賣盤的右邊,根據許可權也可以進行 1 檔、 5 檔、10 檔的切換。

## 3 資訊

| 無 SIM 卡 🗢                               |                  |                                                                                                    |               |         |                  |
|-----------------------------------------|------------------|----------------------------------------------------------------------------------------------------|---------------|---------|------------------|
| 8                                       | 资讯               | Q                                                                                                    |               | 资讯      |                  |
| 最新 推荐                                   | 自选 减持            | 新规 🗸                                                                                                    | 切换频道          |         | 编辑 へ             |
| 恒指收跌0.61% 报25                           | 5683.5点          |                                                                                                    | 最新            | 推荐      | 自选               |
| 金融界 3分钟前                                | • 0              | nisondillimitilised                                                                                                    |               |         |                  |
| 电子:半年报业绩密集<br>马                         | 長发布期将至,关注各-      | 子版块龙头白                                                                                                    | 减持新规          | 陆家嘴论坛   | 英国退欧             |
| 天风证券 3分钟前                               | • 0              |                                                                                                    | 点击添加更多频       | 顷道      |                  |
| 漂亮的业绩换来两天<br>98)的冬天结束了吗                 | 上涨,波司登(039<br>马? | - And a second                                                                                                    | 港股学堂          | 雄安新区    | 粤港澳大湾区           |
| 金融界 3分钟前                                | • 0              | فبالم من من                                                                                                    |               |         |                  |
| 意大利工业企业联合<br>至1.3%及1.1%                 | 会上调当地今明两年        | GDP增长预测                                                                                                    | 债券通           | РРР     | 一图财经             |
| 阿思达克财经新闻 3分钟                            | 前 💿 0            |                                                                                                    | (大飞机          | 深港通     | OLED             |
| 晨讯科技(02000-HF<br>授权代表 陈梓妍接住             | <):黄荻辞任秘书及<br>E  | and a second                                                                                                    | 人民币贬值         | 投资者关系   | 油价暴跌             |
| 金融界 3分钟前                                | • 0              | and the second second s |               |         |                  |
| 中民筑友科技斥资33<br>业用地                       | 305万元收购合肥工       | "Att Constant                                                                                                    | 英镑跌个停         | 但大借完    | 限购潮              |
| 金融界 3分钟前                                | • 0              | alderhau kar af                                                                                                    | 3D打印          | 富国银行丑闻  | 美国大选             |
| 太古A、太古B委任者                              | 勞明彦为常务董事 ○ 0     |                                                                                                    | 万科撕逼大战        | 戈 美联储加息 |                  |
| (+)         (~)           自选         行情 |                  | (羊)           交易                                                                                                    | (+) (<br>自选 : |         | (目) (¥)<br>资讯 交易 |

资讯模块分很多频道,如:最新、推荐、自选、减持新规等等。

### 3.1 切换频道

資訊模組分很多頻道,如:最新、推薦、自選、減持新規等等。

#### 3.2 添加更多頻道

- 1. 點擊頻道切換 tab 的最右邊的 🞽 按鈕,點擊推薦的頻道,來添加更多的頻道。
- 2. 點擊右上角的 💿 按鈕,可以輸入關鍵字進行搜索,並點擊 + 按鈕,添加更多的頻道。

## 4 個人中心

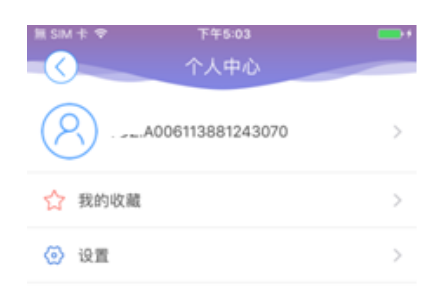

## 4.1 進入個人設定

在各個畫面的左上角,都有 ⑧ 按鈕,點擊後進入個人設定。 登入後會顯示昵稱及頭像,我的收藏,設置。

## 4.2 頭像及昵稱

|    | 上午11:26<br>个人资料 | e 🗖          | ••••• 中国联通 令 |         | •            |     | 中国職   | ¥通 令 |          |   |       |    |   | •   | 确定                       |
|----|-----------------|--------------|--------------|---------|--------------|-----|-------|------|----------|---|-------|----|---|-----|--------------------------|
| 头像 |                 | <u>(</u> ) > | 头像           |         | <u>(</u> ) > | 374 | 17848 | 34   |          |   |       |    |   |     | 8                        |
| 昵称 | -               | `04088990 >  | 昵称           |         | 4088990 >    |     |       |      |          |   |       |    |   |     |                          |
|    |                 |              |              |         |              |     |       |      |          |   |       |    |   |     |                          |
|    |                 |              |              |         |              |     |       |      |          |   |       |    |   |     |                          |
|    |                 |              |              |         |              |     |       |      |          |   |       |    |   |     |                          |
|    |                 |              |              |         |              | "37 |       |      |          |   |       |    |   |     |                          |
|    |                 |              |              | 拉昭      |              | 1   | 2     | 3    | 4        | 5 | 6     | 7  | 8 | 9   | 0                        |
|    |                 |              |              | 1 HK    |              | -   | 1     | :    | ;        | ( | )     | \$ | & | @   | "                        |
|    |                 |              | ,<br>,       | 从手机相册选择 | ¥            | #+= |       |      | ,        |   | ?     | !  | , |     | $\langle \times \rangle$ |
|    |                 |              |              | 取消      |              | ABC |       |      | <u>,</u> |   | space | )  |   | Dor | ne                       |

進入頭像及昵稱,對頭像進行修改,和昵稱進行修改。

### 4.3 我的收藏

| 無 SIM 卡 夺          |                                    |                       |                                                                                                    |                                                                                                    | • *                                                                                                    |
|--------------------|------------------------------------|-----------------------|----------------------------------------------------------------------------------------------------|----------------------------------------------------------------------------------------------------|----------------------------------------------------------------------------------------------------|
| $\mathbf{\langle}$ | 资讯收藏                               |                       | $\overline{\langle}$                                                                                                    | 资讯正文                                                                                                    | TT                                                                                                    |
| 电子:半年报业线<br>白马     | 责密集发布期将至,关注各子<br>2017 <sup>.</sup> | 子版块龙头<br>-06-28 05:00 | 电子:半年报业<br>头白马<br>天风证券 2017-06-28                                                                                                    | /绩密集发布期将至,关注                                                                                                    | 主各子版块龙<br>● 15                                                                                                    |
|                    |                                    |                       | 本我预推主 景不降大。 确业印另入今有半域进好<br>周们期荐要 气应。屏推32位颈证一新年销展展<br>可选项,开建的的集22周元,在了430位,一相订大售顺展<br>的数集22月,上期,龙板也行2000分,一相订大售顺展。<br>以前外现龙林中业备益CC端的景订的单路。后<br>这篇 | 进入上市公司半年度业<br>建入上市公司半年度业<br>建工点布局业绩处于景<br>现在,一次,一次,一次,一次,<br>建设。下的。<br>此代,一次,一次,一次,<br>建设。<br>上日板块,目前市场部<br>产需要时间,预期全年活<br>在全面原拉动下小屏竹<br>行生季,预期下半年价格后<br>头京东方、三安光电升级的一个,一次的一个。<br>有我们重点推荐等的劲机。<br>在全面原指动下小屏竹<br>时,我们推着整个的。<br>上日为肉激之后,<br>之子周期,基于1)大客户<br>超过3、5亿从节奏上看,<br>收入,浮三季度也须所,<br>这一个周期,基于1)大客户<br>超过3、5亿从节奏上看,<br>收入,浮三季度也须所,<br>这一个。<br>如都景气度超预期,是了<br>约定。<br>如都景气度超预期,是了<br>到等新型设备<br>柔切,端子切割,激光剥得 | 绩气的小学校,<br>绩气的。<br>"小学校会"的<br>"这些我们的。<br>"你是一个你们的。<br>"你是一个你们,你是一个你们的。<br>"你是一个你们的。<br>"你是一个你们,<br>"你是一个你们的。<br>"你是一个你们,你是一个你们。<br>"你是一个你们,你是一个你们,你是一个你们,<br>"你是一个你们,你是一个你们,你是一个你们,<br>"你是一个你们,<br>"你们,<br>"你是一个你们,<br>"你是一个你们,<br>"你是一个你们,<br>"你是一个你们,<br>"你是一个你们,<br>"你是一个你们,<br>"你们,<br>"你是一个你们,<br>"你是一个你们,<br>"你们,<br>"你是一个你们,<br>"你是一个你们,<br>"你们,<br>"你们,<br>"你们,<br>"你们,<br>"你们,<br>"你们,<br>"你们,<br>"你们,<br>"你们,<br>"你们,<br>"你们,<br>"你们"<br>"你们,<br>"你们,<br>"你们,<br>"你们,<br>"你们,<br>"你们,<br>"你们,<br>"你们,<br>"你们,<br>"你们,<br>"你们,<br>"你们,<br>"你们,<br>"你们,<br>"你们,<br>"""你们,<br>"你们,<br>"""你们,<br>"""你们, |

點擊我的收藏後, 查看收藏的資訊清單, 並且點擊資訊後, 查看該資訊的內容。

#### 4.4 設置

| ₩ SIM † ♥ | 下午5:05<br>设置 |        |
|-----------|--------------|--------|
| 显示设置      |              | 红涨绿跌 > |
| 刷新频率      |              | >      |
| 清理缓存      |              | 0 M >  |
| 关于        |              | >      |
|           | 退出登录         |        |

點擊設置,後可以進入顯示設定,刷新頻率,清理緩存,關於,退出登錄。

## 4.4.1 顯示設定

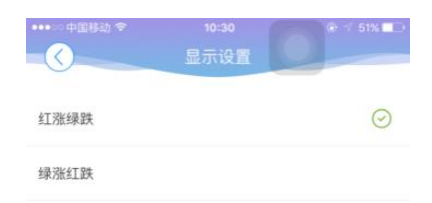

點擊顯示設定選擇紅漲綠跌,綠漲紅跌。

#### 4.4.2 刷新頻率

| 無 SIM 卡 夺    | <sup>下午5:05</sup><br>行情刷新频率 | •       |
|--------------|-----------------------------|---------|
| 2G/3G/4G自动刷新 |                             |         |
| 不刷新          |                             |         |
| 5秒           |                             |         |
| 15秒          |                             |         |
| 30秒          |                             |         |
| 60秒          |                             | $\odot$ |
| WIFI自动刷新     |                             |         |
| 不刷新          |                             |         |
| 5秒           |                             | $\odot$ |

## 4.4.3 清理缓存

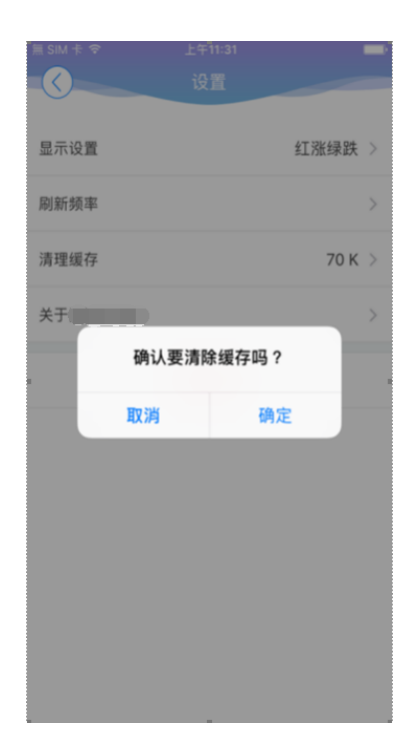

## 4.4.4 關於

點擊後,可以查看相關的產品資訊、連絡方式及免責聲明。

## 4.4.5 退出登錄

| í SIM 卡 🗢 |      |      |      |  |
|-----------|------|------|------|--|
|           |      |      |      |  |
| <u> </u>  |      |      |      |  |
| 显示设置      |      |      | 红涨绿跌 |  |
| 刷新频率      |      |      |      |  |
| 清理缓存      |      |      | 0 M  |  |
| 关于        |      |      |      |  |
|           | 是否确计 | 认遐出? |      |  |
|           | 取消   | 确定   |      |  |
|           |      |      |      |  |
|           |      |      |      |  |
|           |      |      |      |  |
|           |      |      |      |  |
|           |      |      |      |  |
|           |      |      |      |  |

點擊退出登錄,確定或取消退出行情登錄。